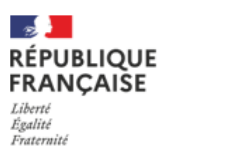

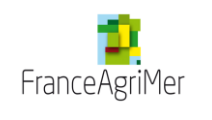

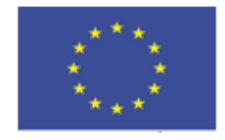

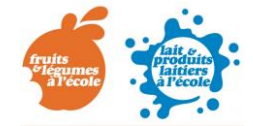

Unité interventions sur les marchés et dans les écoles Contact : <u>e-lfe@franceagrimer.fr</u>

## Programme de l'Union européenne à destination des écoles

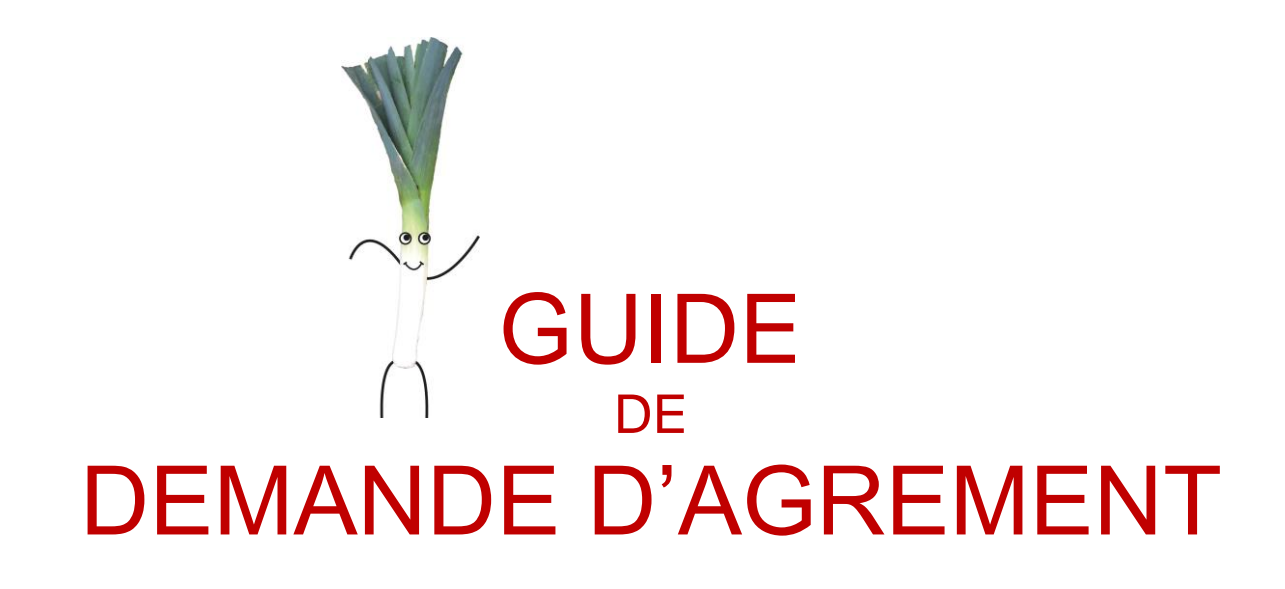

*Comment s'inscrire au programme Lait et Fruits à l'école : déposer une demande d'agrément et la mettre à jour* 

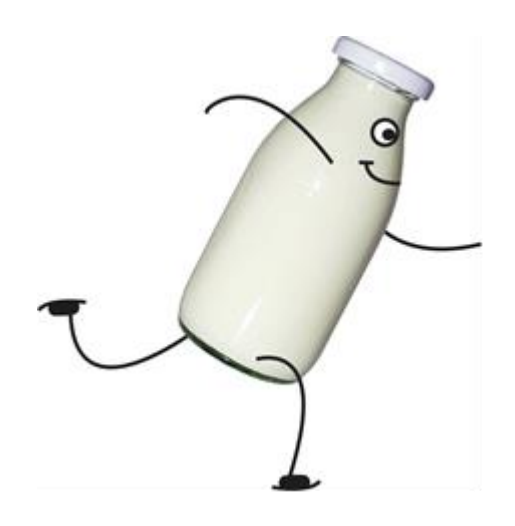

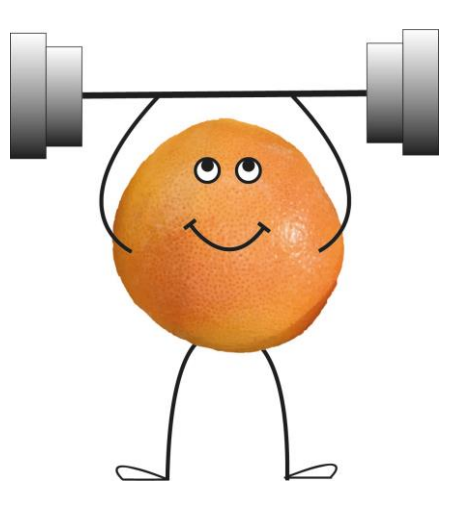

## Table des matières

| 1. | Inscription au e-service Lait et Fruits à l'école de FranceAgriMer | 4  |
|----|--------------------------------------------------------------------|----|
| 2. | Déposer sa demande d'agrément                                      | 14 |
| 3. | Modifier l'agrément                                                | 26 |
| 4. | Modifier ses coordonnées bancaires                                 | 27 |

## **Introduction**

La demande d'agrément correspond à une inscription au programme Lait et Fruits à l'école. Il est obligatoire d'être agréé pour pouvoir participer au programme et déposer des demandes d'aide<sup>1</sup>.

La demande d'agrément consiste en la saisie de ses coordonnées, des coordonnées des établissements scolaires susceptibles de bénéficier du programme ainsi que de son RIB et autres pièces justificatives selon son profil.

Pour être agréé au programme, il y a trois grandes étapes à suivre :

- 1) S'inscrire au e-service Lait et Fruits à l'école
- 2) Déposer sa demande d'agrément via une téléprocédure (TLFE)
- 3) Obtenir la validation de sa demande d'agrément par FranceAgriMer

L'agrément est à renouveler pour chaque année scolaire. Pour être agréé pour l'année scolaire entière il faut déposer sa demande d'agrément avant le 30 novembre. Ensuite, vous serez agréé pour les périodes 2 et 3 en déposant votre agrément avant le 15/03. Du 16/03 au 15/05, vous serez agréé pour la période 3.

<sup>&</sup>lt;sup>1</sup> L'agrément vous permet de participer au programme mais vous n'êtes pas non plus engagé à y participer. Vous pouvez très bien être agréé et finalement décider de ne pas déposer de demande d'aide. Guide de demande d'agrément - Lait et Fruits à l'école Mise à jour le : 24/03/2025

## 1. Inscription au e-service Lait et Fruits à l'école de FranceAgriMer

Pour pouvoir accéder à la téléprocédure et faire sa demande d'agrément, vous devez au préalable vous inscrire et créer un compte, sur le e-service Lait et Fruits à l'école de FranceAgriMer: <u>https://portailweb.franceagrimer.fr/portail/</u>

## Bienvenue sur le portail usager de FranceAgriMer

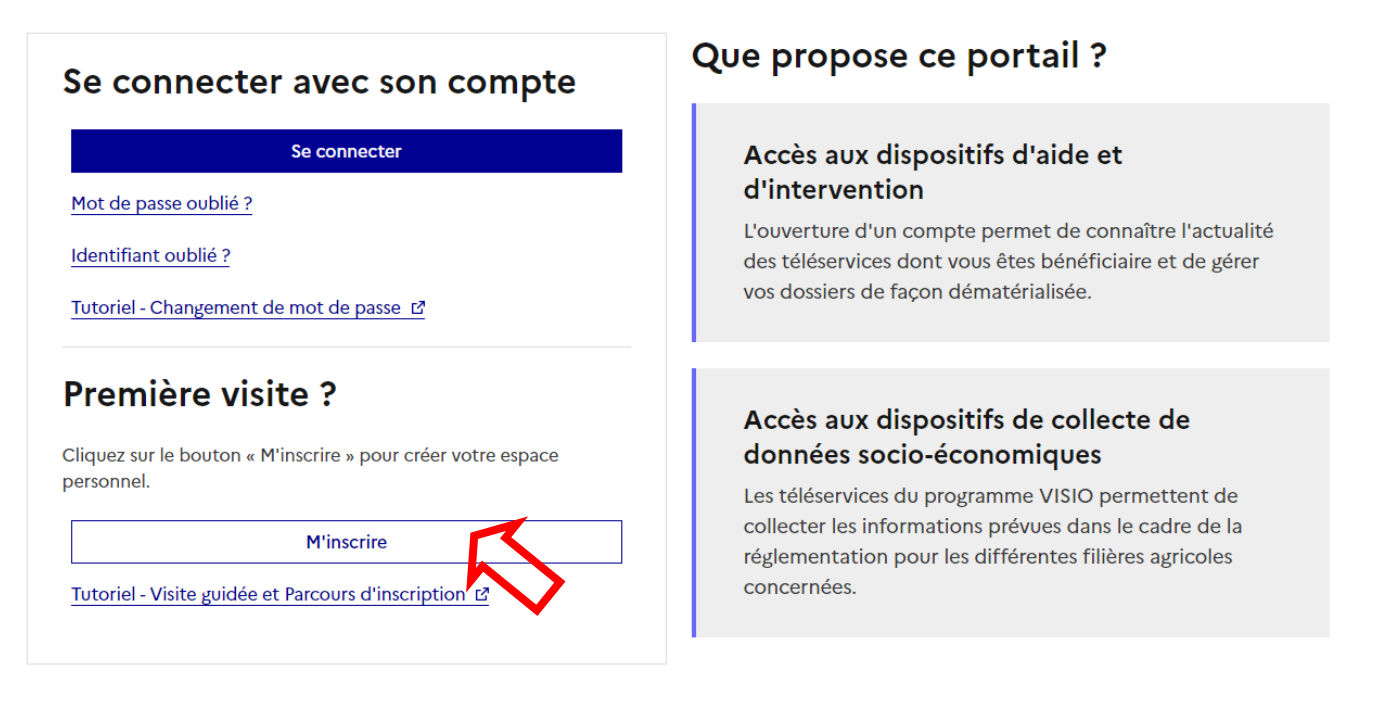

Avant de vous inscrire, il vous est conseillé de suivre le « **Tutoriel - Visite guidée et Parcours d'inscription** » : elle permet de connaître les informations dont vous devez vous munir (Numéro SIRET, ...)

#### Attention de veiller à sélectionner le bon e-service : Lait et Fruits à l'école

| Pour information, vous trouverez ci-dessous un accès rapide aux téléprocédures récentes ou téléprocédures très utilisées en raison de l'actualité.<br>Cliquez sur le lien pour y accéder.                                                                                                    | + |
|----------------------------------------------------------------------------------------------------|---|
| <ul> <li>Tous les e-services</li> <li>Le choix d'un seul e-service est nécessaire pour valider votre inscription. Si vous souhaitez vous inscrire à plusieurs e-services, vous pourrez le faire après votre inscription, en ajoutant des e-services à votre compte utilisateur.</li> <li>Vous trouverez ci-dessous la liste complète des e-services ouverts. Il vous suffit de cliquer sur l'une des catégories et de sélectionner le e-service souhaité.</li> </ul> |   |
| Apiculture                                                                                                    | + |
| Attributaires livraisons plus démunis (ADEM)                                                                                                    | + |
| Bois et Plants                                                                                                    | + |
| Certificats export – import                                                                                                    | + |
| Cotations                                                                                                    | + |
| Grandes cultures                                                                                                    | + |
| Intervention - Lait                                                                                                    | + |
| Intervention - Viandes                                                                                                    | + |
| Lait                                                                                                    | + |
| Multi filières                                                                                                    | + |
| Lait et Fruits à l'école                                                                                                    | + |

Sélectionner le e-service Lait et Fruits à l'école Aide à la distribution

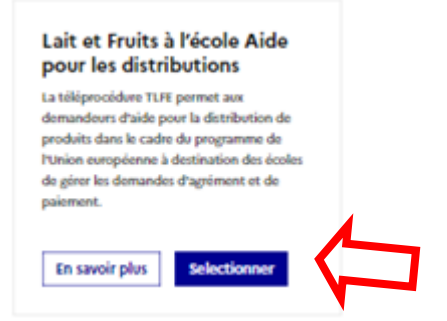

**Immatriculation** : Sélectionner une option et rentrer votre n° de SIRET, puis cliquer sur le bouton Validation

### Inscription au portail Étape 2 sur 4 Votre e-service sélectionné Immatriculation Lait et Fruits à l'école Aide pour les distributions Étape suivante: Informations → Détail du e-services Vous devez renseigner l'information permettant d'identifier l'établissement auquel vous i. êtes rattaché. Il peut s'agir du numéro Siret ou numéro TVA intracommunautaire si vous êtes une collectivité ou une entreprise, ou encore le numéro Marin pour les opérateurs concernés. Choisir une option Je suis une entreprise Française disposant d'un numéro SIRET Numéro Siret

Indiquez le numéro siret de votre entreprise

Dans le cadre du programme "Dites-le nous une fois", FranceAgriMer utilise le dispositif Aide Publique Simplifiée pour récupérer les informations d'identité de votre entreprise (Pour les identités par SIRET). En cas de désaccord sur ces informations, suivez le lien ci-dessous pour modifier votre situation. Ces données permettent de pré-remplir les formulaires et téléprocédures. Si ces données ne sont pas disponibles vous devrez les saisir manuellement. Portail INSEE : https://www.insee.fr/fr/information/2015441 →

Etape précédente

Validation

Les informations sont directement rapatriées de la base de l'INSEE dans l'écran suivant :

| valuation de votre initiatricolation | Validation | de | votre | imma | tricu | lation |
|--------------------------------------|------------|----|-------|------|-------|--------|
|--------------------------------------|------------|----|-------|------|-------|--------|

| Raison sociale                                                                                                    |                                    |
|----------------------------------------------------------------------------------------------------|------------------------------------|
| VILLE DE PARIS                                                                                                    |                                    |
| Forme juridique                                                                                                    |                                    |
| (Autre) Collectivité territoriale                                                                                                    |                                    |
|                                                                                                    |                                    |
| Adresse siège                                                                                                    | Adresse établissement              |
| MAIRIE                                                                                                    | MAIRIE                             |
|                                                                                                    |                                    |
| 4 PLACE HOTEL VILLE ESP LIBERATION                                                                                                    | 4 PLACE HOTEL VILLE ESP LIBERATION |
|                                                                                                    |                                    |
|                                                                                                    |                                    |
|                                                                                                    |                                    |
| Code postal Ville                                                                                                    | Code postal Ville                  |
| 75004 PARIS 4                                                                                                    | 75004 PARIS 4                      |
| Pays                                                                                                    | Pays                               |
| FRANCE                                                                                                    | FRANCE                             |
|                                                                                                    |                                    |
|                                                                                                    |                                    |
|                                                                                                    |                                    |
| Attention : Lors de la procedure d'inscription, vous allez recevoir un coul<br>envoyé à l'adresse du siège figurant sur cet écran. Veillez à bien vérifier q | rrier qui sera<br>u'elle soit      |
| correcte et complète. Si tel n'est pas le cas, rapprochez vous des services                                                                                  | s de l'Insee ou du                 |
| inscription. VALIDEZ-VOUS CES INFORMATIONS ?                                                                                                    | Jer votre                          |
|                                                                                                    |                                    |
| Non Val                                                                                                    | ider ces informations              |

Informations : Vous devez compléter la partie Informations, avec vos coordonnées.

L' inscription au e-service est nominative et individuelle : elle doit être faite au nom du gestionnaire en charge du dossier au sein de la structure.

Les champs n° de tel ne sont pas obligatoires, mais il est préferable d'en compléter au moins un des deux. Ils pourront être utilisés au cas où FranceAgriMer aurait besoin de vous contacter.

Une fois les données complétées, veuillez cliquer sur « Valider ces informations ».

#### Civilité

M. Mme

#### Votre nom

Merci de sabir votre nom. La distinction minuscule/majuscule n'est pas prise en compte

| Votre prénom                                                                                                    |
|----------------------------------------------------------------------------------------------------|
|                                                                                                    |
| Fonction                                                                                                    |
| - v                                                                                                    |
| Adresse de correspondance L1<br>Merci de satisir au moins une ligne d'adresse. La distinction minusculie/majuscule n'est pas prise en compte                         |
| MAIRIE                                                                                                    |
| 12                                                                                                    |
| 4 PLACE HOTEL VILLE ESP LIBERATION                                                                                                    |
| 13                                                                                                    |
|                                                                                                    |
| L4                                                                                                    |
|                                                                                                    |
| Code postal Ville                                                                                                    |
| 75004 PARIS 4                                                                                                    |
| Adresse électronique                                                                                                    |
|                                                                                                    |
| Saisir à nouveau votre adresse électronique                                                                                                    |
|                                                                                                    |
| Numéro tél fixe<br>Merci de salar votre numéro de téléphone fixe                                                                                                    |
|                                                                                                    |
| Numéro tél portable<br>Merd de salair votre numéro de téléphone portable. Cette information sera exigée si vous choisissez de recevoir des notifications par<br>sms. |
|                                                                                                    |
|                                                                                                    |
| Etape précédente Valider ces informations                                                                                                    |

Validation : Vous devez choisir un identifiant et un mot de passe.

Attention : l'identifiant et le mot de passe choisis sont à conserver car ils vous serviront pour vous connecter à l'e-service et à la téléprocédure pour effectuer votre demande d'agrément et vos demandes de paiement.

Compléter les champs marqués d'un astérisque puis cliquer sur « Terminer »

### Inscription au portail

| Votre e-service sélectionné Lait et Fruits à l'école A les distributions Détail du e-services             | Aide pour<br>→                                                                                                    | Le choix de<br>l'identifiant est libre<br>(lettres, chiffres,<br>caractères etc.) |
|----------------------------------------------------------------------------------------------------|----------------------------------------------------------------------------------------------------|-----------------------------------------------------------------------------------|
|                                                                                                    |                                                                                                    |                                                                                   |
|                                                                                                    |                                                                                                    |                                                                                   |
|                                                                                                    | ~                                                                                                    |                                                                                   |
|                                                                                                    |                                                                                                    |                                                                                   |
| r moins 3 catégories sur les 4 catégories suivantes<br>ngueur doit être comprise entre 8 et 16 caractères | Afficher chiffre, majuscule, s.                                                                                                    |                                                                                   |
|                                                                                                    | 🗋 Afficher                                                                                                    |                                                                                   |
| 6 7/10/2000                                                                                               |                                                                                                    |                                                                                   |
|                                                                                                    | Lait et Fruits à l'école /     les distributions      Détail du e-services      unoins 3 catégories sur les 4 catégories sulvantes ngueur doit être comprise entre 8 et 16 caractères | Lait et Fruits à l'école Aide pour<br>les distributions Détail du eservices       |

#### Conditions générales d'utilisation

☐ J'accepte les conditions générales d'utilisation @

### Format électronique

| $\sim$ | J'accepte les envois de documents au format électronique                                |
|--------|-----------------------------------------------------------------------------------------|
|        | Cochez la case si vous souhaitez recevoir les documents par mail au format électronique |
|        |                                                                                         |

J'accepte de recevoir les lettres d'informations électroniques (newsletters) Cochez la case si vous souhaitez recevoir les lettres d'information par mail au format électronique

J'accepte de recevoir les messages de type SMS Cochez la case si vous souhaitez recevoir des informations par SMS de la part de France AgriMer

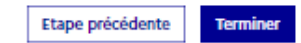

Un message de confirmation de création de compte apparaitra :

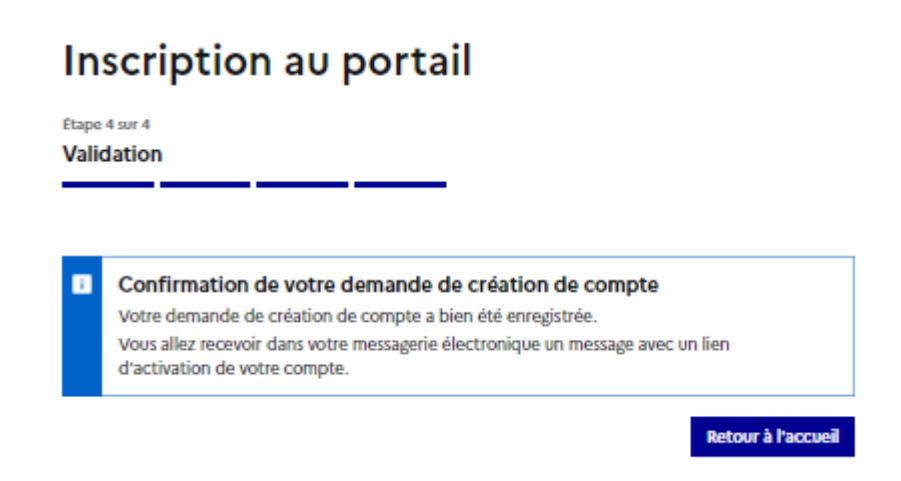

Suite à la création de votre compte, vous recevrez un mail de confirmation avec un lien d'activation (il permet de vérifier s'il n'y a pas d'erreur dans votre adresse mail) Attention : il se peut que ce mail arrive dans vos courriers Indésirables (SPAM)

## ne-pas-repondre [TESTS RECETTE] Portail e-services FranceAgriMer - Demande de confirmation e-mail usager À Annuler l'abonnement Bonjour Voici le lien d'activation qui vous permettra de poursuivre votre demande de création de compte Cliquez ici pour confirmer À bientôt sur le portail des e-services de FranceAgriMer - A RÉPUBLIQUE FRANÇAISE FranceAgr Liberté ÉTABLISSEMENT NATIONAL DES PRODUITS DE L'AGRICULTURE ET DE LA MER<sub>I</sub> Égalité Fraternité Ce message est envoyé automatiquement, merci de ne pas y répondre. Pour toute correspondance avec FranceAgriMer, utilisez la rubrique "Contacts".

En cliquant sur le lien d'activation, la fenêtre suivante s'ouvrira avec un récapitulatif de vos coordonnées complétées :

# Inscription au portail

| Étape 4 sur 4   |                                   |  |
|-----------------|-----------------------------------|--|
| Validation      |                                   |  |
|                 |                                   |  |
|                 |                                   |  |
| Raison sociale  |                                   |  |
| VILLE DE PARIS  |                                   |  |
|                 |                                   |  |
| Adresse de mor  | n courrier d'inscription          |  |
| MAIRIE          |                                   |  |
| Adresse 2       |                                   |  |
| 4 PLACE HOT     | EL VILLE ESP LIBERATION           |  |
| Adresse 3       |                                   |  |
|                 |                                   |  |
| Adresse 4       |                                   |  |
|                 |                                   |  |
| Code postal     | Ville                             |  |
| 75004           | PARIS 4                           |  |
| Pays            |                                   |  |
| FRANCE          |                                   |  |
|                 |                                   |  |
|                 |                                   |  |
| i Je confirme m | na demande d'ouverture de compte. |  |
|                 |                                   |  |

Valider ces informations

Une fois que vous aurez « Valider », vous recevrez un mail avec votre identifiant :

## Inscription au portail

Étape 4 sur 4 Validation

÷.

Confirmation de votre demande de création de compte Votre demande de création de compte a bien été enregistrée. Vous allez recevoir dans votre messagerie votre identifiant.

Retour à l'accueil

#### ne-pas-repondre

[TESTS RECETTE] Portail e-services FranceAgriMer - Confirmation de création de compte

#### Bonjour

Bienvenue sur le portail des e-services de FranceAgriMer

Voici votre identifiant :

e-service : Lait et Fruits à l'école

Vous allez recevoir par voie postale un courrier contenant votre numéro de téléusager (le courrier est adressé au responsable légal avec vos coordonnées dans le cas d'une société). Notez-le bien : ce numéro vous sera nécessaire lors de votre première connexion.

À bientôt sur le portail des e-services de FranceAgriMer

Attention suite à ce mail, vous allez recevoir un **numéro de télé-usager** qui vous sera adressé par voie postale à l'adresse correspondant au numéro SIRET de votre établissement dans un délai de 3 semaines.

Ce numéro de télé-usager est obligatoire pour votre première connexion à la téléprocédure afin d'effectuer votre demande d'agrément. Il est à conserver précieusement car il est aussi demandé dans le cas d'un identifiant oublié ou pour la création d'un « compte associé ». La réception de ce numéro ne signifie pas que vous êtes inscrits à l'e-service Lait et Fruits à l'école, il signifie que vous avez un compte sur le portail de FranceAgriMer.

Pour finaliser l'accès à l'e-service, FranceAgriMer vous enverra un mail de validation ou de refus de votre demande d'inscription au e-service Lait et Fruits à l'école :

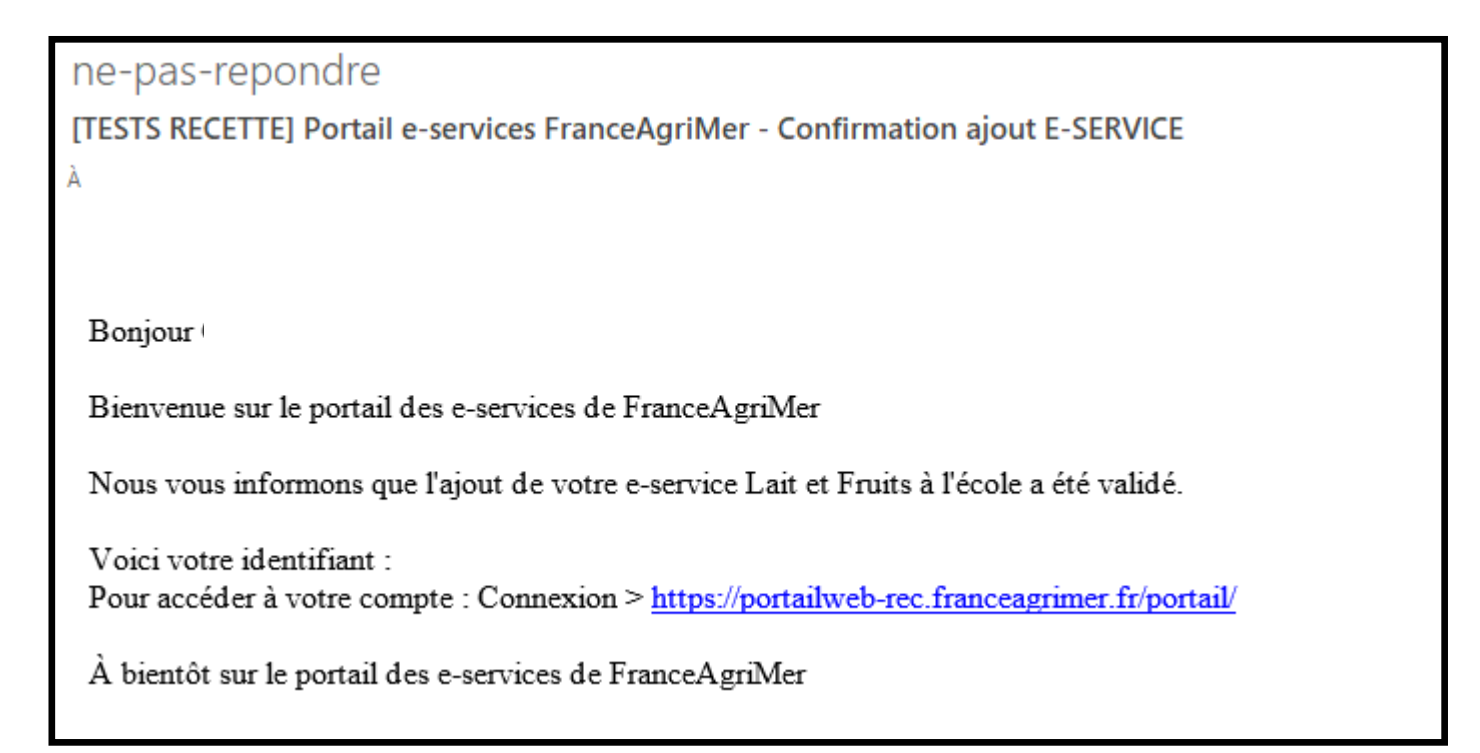

Si votre inscription à l'e-service est validée, vous pourrez alors passer au dépôt de votre demande d'agrément.

## 2. Déposer sa demande d'agrément

Une fois inscrit au e-service Lait et Fruits à l'école et dès la réception de votre n° de télé-usager, vous pourrez effectuer votre demande d'agrément en vous connectant à la télé-procédure, <u>https://portailweb.franceagrimer.fr/portail/</u> (accessible via l'e-service Lait et Fruits à l'école) avec l'identifiant et le mot de passe choisis lors de votre inscription.

### Bienvenue sur le portail usager de FranceAgriMer

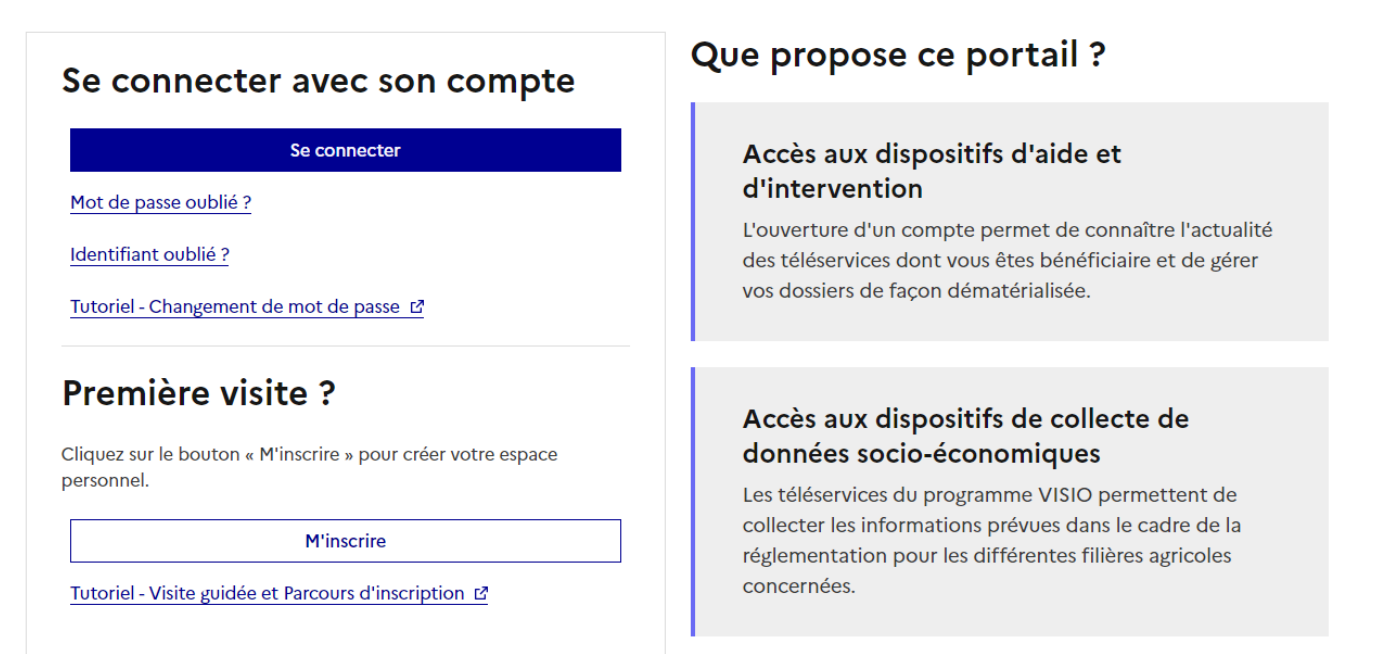

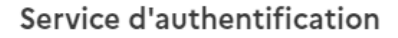

-

Égalité Forternité

RÉPUBLIQUE FRANÇAISE

FranceAgriMer

| Identifiant  |           |
|--------------|-----------|
|              |           |
| Mot de passe | □ Affiche |
|              |           |
|              |           |
|              |           |
|              |           |

Vous devez saisir votre numéro de télé-usager (uniquement lors de la première connexion)

Vous arrivez alors sur votre page d'accueil e-services.

vous pouvez modifier certaines données personnelles dans l'onglet mon compte.

### Selectionner le e-service Lait et Fruits à l'école Aide pour les distributions

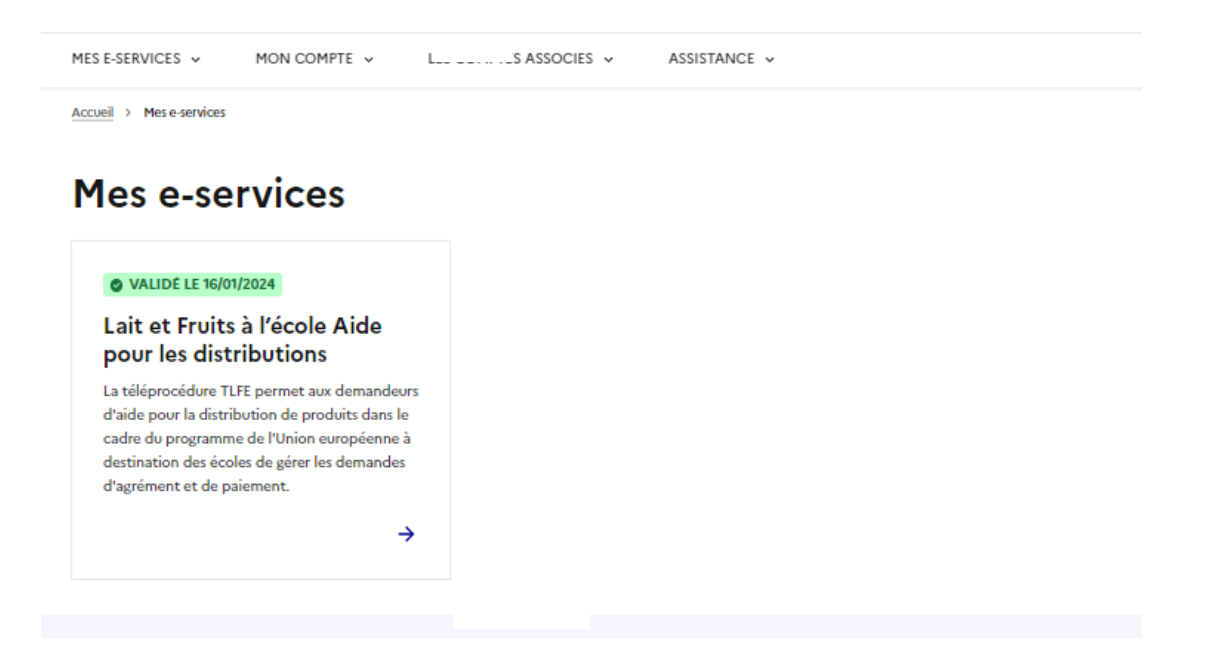

Vous arrivez sur la page d'accueil qui vous servira à accéder aux agréments, aux demandes de paiements et à vos coordonnées bancaires.

Le bouton « Coordonnées bancaires » est dégrisé seulement si FranceAgriMer les a déjà prises en compte.

Si vous n'êtes pas agréé, le bouton « Demande de Paiement » sera grisé. Il sera accessible une fois que vous serez agréé. Si vous êtes agréé et que le bouton est toujours grisé, c'est que le dépôt des demandes de paiement n'est pas encore ouvert pour la période pour laquelle vous êtes agréé.

#### Pour faire votre demande d'agrément, vous devez cliquer sur « Agréments ».

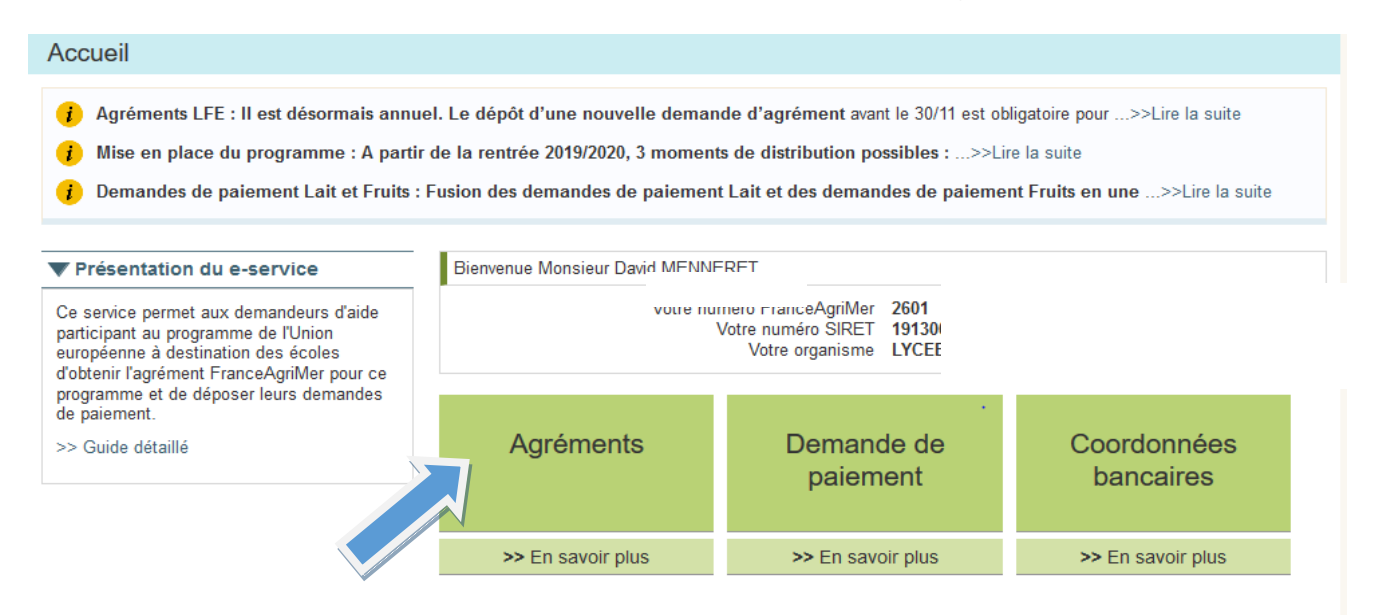

Le tableau récapitulatif ci-dessous s'affiche, vous indiquant pour quelle(s) période(s) vous faites une demande d'agrément. En effet, <u>en fonction de la date de dépôt</u>, <u>vous serez agréé</u>, <u>pour</u> <u>l'année scolaire entière ou bien uniquement pour les périodes 2 et 3 ou bien juste la période 3.</u>

#### Vos agréments

Vous pouvez déposer, consulter, modifier et clôturer votre agrément à l'aide des boutons ci-dessous. Les agréments sont tous clôturés en fin d'année scolaire et devront être renouvelés pour chaque année scolaire.

#### ▼ Programme Lait et Fruits à l'école. Règlement (CE) 2017/40. Année scolaire 2021/2022

#### AGREMENT PROGRAMME LAIT ET FRUITS A L'ECOLE

Vous n'êtes pas agréé pour l'année scolaire 2021/2022

Rappel des périodes réglementaires de dépôt des demandes d'agrément :

| Période en cours | Date de dépôt               | Périodes de validité de l'agrément | Périodes de distribution |  |  |
|------------------|-----------------------------|------------------------------------|--------------------------|--|--|
| En cours         | Du 04/05/2021 au 30/11/2021 | Du 01/08/2021 au 31/07/2022        | Périodes 1, 2 et 3       |  |  |
|                  | Du 01/12/2021 au 15/03/2022 | Du 01/01/2022 au 31/07/2022        | Périodes 2 et 3          |  |  |
|                  | Du 16/03/2022 au 16/05/2022 | Du 16/04/2021 au 31/07/2022        | Période 3                |  |  |
|                  |                             |                                    |                          |  |  |
|                  |                             | Demander un agrément               |                          |  |  |

#### Cliquer sur « Demander un agrément » :

Pour les gestionnaires possédant déjà un agrément, il suffira alors de vérifier les élèments déjà completés ainsi que les pièces justificatives.

### 1- Identification :

### Cette page est pré-remplie par les informations saisies lors de votre inscription : seul le type

### d'organisme est à sélectionner.

| Identifi                                                                                                    | cation                                                                                                    | 2                                                                                                    | Bénéficiaires                                                                                                    | 3                         | Pièces justificat                                                      | tives                         | 4 Engagements                                                         | 5                   | Récapitulatif   |
|----------------------------------------------------------------------------------------------------|----------------------------------------------------------------------------------------------------|----------------------------------------------------------------------------------------------------|----------------------------------------------------------------------------------------------------|---------------------------|------------------------------------------------------------------------|-------------------------------|-----------------------------------------------------------------------|---------------------|-----------------|
| Référence d                                                                                                    | e la demande                                                                                                    | - en cr                                                                                                    | éation                                                                                                    |                           |                                                                        |                               | Date de dépôt :                                                       |                     |                 |
| nomination [                                                                                                    |                                                                                                    |                                                                                                    | 5                                                                                                    |                           | Nº SIRET                                                               |                               | Statut de la demand                                                   | ie                  |                 |
| √otre établis                                                                                                    | sement                                                                                                    |                                                                                                    |                                                                                                    |                           |                                                                        |                               |                                                                       |                     |                 |
| erci de vérifier<br>rtail e-services                                                                                                    | votre situation ad<br>FranceAgriMer.                                                                                                    | ministrat                                                                                                   | ive connue à ce jour                                                                                                    | de FranceA                | griMer. En cas d'e                                                     | erreur ou de                  | changement, veuillez mod                                              | lifier ces infor    | mations dans le |
| Dénomina                                                                                                    | ation                                                                                                    |                                                                                                    |                                                                                                    |                           | Activi                                                                 | té Principale<br>recée (APE)  | 8411Z - Administration (                                              | publique géne       | érale           |
| Nº SI                                                                                                    | RET                                                                                                    |                                                                                                    |                                                                                                    |                           | Catégo                                                                 | orie juridique                | 7210 - Commune et con                                                 | nmune nouve         | lle             |
| uillez sélection                                                                                                    | iner votre type d'i                                                                                                    | organism                                                                                                    | e pour déterminer vo                                                                                                    | otre catégor              | ie règlementaire.                                                      |                               |                                                                       |                     |                 |
| /otro adress                                                                                                    |                                                                                                    | alle de                                                                                                    | correctiondance                                                                                                    |                           | Catégorie<br>réglementaire                                             |                               |                                                                       |                     |                 |
| /otre adress<br>erci de sélectio<br>verra les docui<br>i cas d'erreur o                                                                                     | e professionn<br>nner votre adress<br>ments relatifs à la<br>u de changemen                                                                                                    | nelle de<br>se profes<br>a mesure<br>t, veuille:                                                            | correspondance<br>sionnelle de corresp<br>z modifier ces inform                                                                    | ondance pa                | Catégorie<br>réglementaire<br>rmi celles connue<br>le portail e-servic | is de France/<br>les FranceAg | \griMer. Il s'agit de l'adres<br>riMer.                               | se à laquelle       | FranceAgriMer   |
| Votre adress<br>erci de sélectio<br>iverra les docui<br>n cas d'erreur o                                                                                    | e professionn<br>nner votre adress<br>ments relatifs à la<br>u de changemen<br>Adres                                                                                                    | nelle de<br>se profes<br>a mesure<br>t, veuilles<br>sse établit                                             | correspondance<br>sionnelle de corresp<br>z modifier ces inform<br>ssement                                                         | ondance pa                | Catégorie<br>réglementaire<br>rmi celles connue<br>le portail e-servio | is de France/<br>ves FranceAg | AgriMer. Il s'agit de l'adres<br>riMer.<br>Adresse utilisate          | se à laquelle<br>ut | FranceAgriMer   |
| Votre adress<br>erci de sélectio<br>verra les docui<br>n cas d'erreur o<br>Adresse profes<br>corr                                                           | e professionn<br>nner votre adress<br>ments relatifs à la<br>u de changemen<br>Adres<br>sionnelle de<br>espondance                                                                                        | se profes<br>a mesure<br>t, veuilles<br>sse établit                                                         | correspondance<br>sionnelle de corresp<br>z modifier ces inform<br>ssement                                                         | ondance pa                | Catégorie<br>réglementaire<br>rmi celles connue<br>le portail e-servio | is de France/<br>ves FranceAg | AgriMer. II s'agit de l'adres<br>riMer.<br>Adresse utilisate          | se à laquelle<br>ut | FranceAgriMer   |
| Votre adress<br>erci de sélectio<br>werra les docur<br>n cas d'erreur o<br>Adresse profes<br>corr                                                           | e professionn<br>nner votre adress<br>ments relatifs à la<br>u de changemen<br>Adres<br>ssionnelle de<br>espondance                                                                                       | se profes<br>a mesure<br>t, veuilles<br>sse établit                                                         | correspondance<br>sionnelle de corresp<br>z modifier ces inform<br>ssement                                                         | ondance pa<br>ations dans | Catégorie<br>réglementaire<br>rmi celles connue<br>le portail e-servic | is de France/<br>les FranceAg | AgriMer. II s'agit de l'adres<br>riMer.<br>Adresse utilisate          | se à laquelle<br>ur | FranceAgriMer   |
| Votre adress<br>erci de sélectio<br>verra les docui<br>n cas d'erreur o<br>Adresse profes<br>corr                                                           | e professionn<br>nner votre adress<br>ments relatifs à la<br>u de changemen<br>Adres<br>sionnelle de<br>espondance<br>Code postal                                                                         | telle de<br>se profes<br>a mesure<br>t, veuillez<br>sse établit<br>vuillez<br>utilisat                      | correspondance<br>sionnelle de corresp<br>z modifier ces inform<br>ssement<br>Co                                                   | ondance pa<br>ations dans | Catégorie<br>réglementaire                                             | is de France/<br>es FranceAg  | AgriMer. II s'agit de l'adres<br>riMer.<br>Adresse utilisate          | se à laquelle<br>ut | FranceAgriMer   |
| /otre adress<br>arci de sélectio<br>verra les docui<br>o cas d'erreur o<br>Adresse profes<br>corr<br>/os téléphor<br>arci de vérifier v<br>o cas d'erreur o | e professionn<br>nner votre adress<br>ments relatifs à la<br>u de changemen<br>Adres<br>sionnelle de<br>espondance<br>Code postal F <sup>-</sup><br>nes et courriel<br>vos informations<br>u de changemen | elle de<br>se profes<br>a mesure<br>t, veuillez<br>sse établi:<br>v<br>utilisat<br>de contai<br>t, veuillez | correspondance<br>sionnelle de corresp<br>z modifier ces inform<br>ssement<br>Co<br>cur<br>ct ci-dessous.<br>z modifier ces inform | ondance pa<br>ations dans | Catégorie<br>réglementaire<br>rmi celles connue<br>le portail e-servic | es FranceAg                   | AgriMer. II s'agit de l'adres<br>nMer.<br>Adresse utilisate<br>niMer. | se à laquelle<br>ut | FranceAgriMer   |

#### 2- Bénéficiaires

Dans cette partie vous devez ajouter les établissements scolaires dont vous serez en charge, susceptibles de participer au programme Lait et Fruits à l'école.

Seuls les établissements scolaires peuvent être ajoutés en tant qu'établissements bénéficiaires. Veuillez cliquer sur « Ajouter vos établissements bénéficiaires »

| 1                              | Identification                                                                 | 2                                 | Bénéficiaires                                    | 3                   | Pièces justificatives                                   | 4                          | Projet et engagements                    | 5       | Récapitulatif  |
|--------------------------------|--------------------------------------------------------------------------------|-----------------------------------|--------------------------------------------------|---------------------|---------------------------------------------------------|----------------------------|------------------------------------------|---------|----------------|
| Réfé                           | érence de la deman                                                             | de PE-                            | en création                                      |                     |                                                         |                            | Date de dépôt :                          |         |                |
| Dénomi                         | nation                                                                         |                                   |                                                  |                     | N° SIRET                                                |                            | Statut de la demande                     |         | En saisie      |
| Bén                            | éficiaires                                                                     |                                   |                                                  |                     |                                                         |                            |                                          |         |                |
| Veuille<br>agréé e<br>L'effect | z ajouter ci-dessous les<br>en tant que gestionnaire<br>if demandé est le nomb | établissement<br>re d'élèves insc | s scolaires fréquentés<br>rits dans l'établissem | par le:<br>ent lors | s enfants qui bénéficiero<br>s de la rentrée scolaire o | nt de l'aid<br>bjet de l'a | e et pour le compte desquels<br>grément. | vous de | emandez à être |
| į Le                           | e-service "Lait et Fruit à                                                     | l'école" utilise                  | une version mise à jo                            | ur régul            | lièrement des données d                                 | les établis                | ssements de l'Education Nati             | onale.  |                |
| Dat                            | te de dernière mise à jou                                                      | ur des données                    | établissement : 03/0                             | 5/2021.             | . Date de dernière mise                                 | à jour des                 | effectifs : 03/05/2021                   |         |                |
| Vous de                        | mandez l'octroi de l'a                                                         | ide Programn                      | ne Lait et Fruits à l'é                          | école p             | pour aucun établissem                                   | ent                        |                                          |         |                |
| Ajout                          | Ajouter vos établissements bénéficiaires                                       |                                   |                                                  |                     |                                                         |                            |                                          |         |                |
| Pr                             | écédent ?                                                                      |                                   |                                                  |                     |                                                         |                            |                                          |         | Suivant ?      |

Une fenêtre de recherche apparait pour retrouver vos établissements scolaires.

Il est préférable de faire la recherche par le n° UAI. En effet, FranceAgriMer est rattaché au fichier de l'éducation nationale.

| Recherche de bénéficiaires à ajouter                                  |                                                                                                    |           |
|-----------------------------------------------------------------------|----------------------------------------------------------------------------------------------------|-----------|
| Veuillez saisir vos éléments de recherche et cli                      | quer sur [Rechercher]. La saisie du Type est obligatoire ainsi que la saisie d'au moins un autre                                                      | champ.    |
| Type<br>Pour une r<br>Nationale o<br>N° UAI<br><u>Autres critères</u> | Etablissement scolaire   echerche plus efficace, nous vous recommandons d'utiliser le critère de l'identifiant Education le l'établissement (N° UAI). |           |
| Dénomination                                                          | (2)                                                                                                    |           |
| Département                                                           | Commune                                                                                                    |           |
|                                                                       | Annuler Réinitialiser Rechercher ?                                                                                                    |           |
| Précédent ?                                                           |                                                                                                    | Suivant ? |

Pour les gestionnaires avec de multiples bénéficiaires, il est possible de faire la recherche avec le n° de SIREN (par exemple pour les communes). Dans ce cas, la liste des établissements scolaires rattachés à la commune apparait. Alors, les informations rapatriées sont celles de l'INSEE, il peut donc y avoir des différences avec la réalité.

|                           |                 |               |                            |                        | Ajouter à l         | a liste   |
|---------------------------|-----------------|---------------|----------------------------|------------------------|---------------------|-----------|
|                           |                 |               | 1 - 1 sur 1 éléments <     | e e 1 > >> 10 V        | ^ Haut o            | še la pag |
| Etablissement<br>scolaire |                 | )             | ECOLE PRIMAIRE<br>PUBLIQUE | 3 place Docteur Pigaux | 149                 |           |
| Туре                      | <u>Nº SIRET</u> | <u>N* UAI</u> | Dénomination               | Adresse                | Effectif<br>inscrit | Ajouter   |

Une fois l'établissement trouvé, cliquer sur « Ajouter à la liste ».

Pour les colléges avec 1 SEGPA et les lycées avec 1 SEP, la SEGPA ou la SEP s'affichera en plus du collége ou du lycée. Si les élèves de cette section bénéficient du programme, elle devra etre ajoutée à la demande d'agrément car elle a son propre n° UAI.

L'établissement scolaire s'ajoute alors à la rubrique Bénéficiaires.

| B                                                                                                    | Bénéficiaires                                                                                                    |                 |               |              |         |                               |                          |           |          |  |  |
|----------------------------------------------------------------------------------------------------|----------------------------------------------------------------------------------------------------|-----------------|---------------|--------------|---------|-------------------------------|--------------------------|-----------|----------|--|--|
| Veu<br>agré<br>L'eff                                                                                                    | Veuillez ajouter ci-dessous les établissements scolaires fréquentés par les enfants qui bénéficieront de l'aide et pour le compte desquels vous demandez à être<br>agréé en tant que gestionnaire.<br>L'effectif demandé est le nombre d'élèves inscrits dans l'établissement lors de la rentrée scolaire objet de l'agrément. |                 |               |              |         |                               |                          |           |          |  |  |
| <ul> <li>Le e-service "Lait et Fruit à l'école" utilise une version mise à jour régulièrement des données des établissements de l'Education Nationale.</li> <li>Date de dernière mise à jour des données établissement : 03/05/2021. Date de dernière mise à jour des effectifs : 03/05/2021</li> <li>Vous demandez l'octroi de l'aide Programme Lait et Fruits à l'école pour l'établissement suivant :</li> </ul> |                                                                                                    |                 |               |              |         |                               |                          |           |          |  |  |
| Etat                                                                                                    | Туре                                                                                                    | <u>N° SIRET</u> | <u>N° UAI</u> | Dénomination | Adresse | Education<br>prioritaire<br>? | Effectif<br>inscrit<br>? | Supprimer | Modifier |  |  |
|                                                                                                    | Etablissement<br>scolaire                                                                                                    |                 |               | <br> -       |         |                               | 1451                     |           |          |  |  |
|                                                                                                    |                                                                                                    |                 |               |              |         | Total effectif                | 1451                     |           |          |  |  |
| Ajo                                                                                                    | Ajouter vos établissements bénéficiaires Supprimer bénéficiaire(s)                                                                                                    |                 |               |              |         |                               |                          |           |          |  |  |
|                                                                                                    | Précédent ? Suivant ?                                                                                                    |                 |               |              |         |                               |                          |           |          |  |  |

Continuer la procédure jusqu'à avoir ajouté tous les établissements concernés par le programme et, le cas échéant, avoir effectué les modifications nécessaires puis, en bas de page cliquer sur « Suivant ».

Attention : les effectifs à indiquer sont les effectifs inscrits et non le nombre d'élèves bénéficiaires du programme.

### 3- Pièces justificatives :

En fonction du type d'organisme séléctionné dans le point 1 « Identification », une ou des pièces obligatoires sont demandées et sont listées.

Cliquer sur l'icône Modifier pour joindre la pièce associée.

|                     | Identification                             | 2                               | Bénéficiaires                                                    | Pièces justificatives                               | . 4                 | Engagemer        | nts             | 5 Ré           | capitulatif     |
|---------------------|--------------------------------------------|---------------------------------|------------------------------------------------------------------|-----------------------------------------------------|---------------------|------------------|-----------------|----------------|-----------------|
| Référe              | nce de la dema                             | inde PE-                        | - en création                                                    |                                                     | D                   | ate de dép       | Dt :            |                |                 |
| nominat             | ion                                        |                                 | ,                                                                | N° SIRET                                            |                     | Statut de la de  | mande           | Ens            | aisie           |
|                     |                                            | Gestionna                       | re                                                               |                                                     |                     | Bénéfici         | aires           |                |                 |
| Les p               | ièces justificativ                         | ves du gesti                    | onnaire                                                          | 1 pièce ji                                          | ustificativ         | е                |                 |                |                 |
| Veuillez<br>jugerez | joindre à votre dos<br>utile à l'examen de | sier les pièces<br>votre demand | justificatives listées ci-dessous voi<br>a.                      | us concernant. Vous a                               | ıvez égalerr        | ient la possibil | lité de joind   | re toute pièce | que vous        |
| Etat                | Type d                                     | e pièce                         | Dési                                                             | gnation                                             |                     | Date             | Pièce<br>jointe | Supprimer      | Modifier<br>(?) |
| *                   | (?) RIB/IBAN                               |                                 | La signature et le cachet du ge<br>sur l'image du document, quel | estionnaire doivent êtr<br>que soit le titulaire du | e apposés<br>compte |                  |                 | $\Rightarrow$  |                 |
|                     |                                            |                                 |                                                                  |                                                     |                     | A                | jouter une      | pièce justifi  | cat             |
|                     |                                            |                                 |                                                                  |                                                     |                     |                  |                 |                |                 |
|                     |                                            |                                 | Ajout/Modification d'u                                           | ine pièce justific                                  | ative               |                  |                 |                |                 |
|                     |                                            |                                 | Veuillez joindre votre pièce                                     | justificative                                       |                     |                  |                 |                |                 |
|                     |                                            |                                 | Type de pièce                                                    | RIB/IBAN                                            |                     |                  |                 |                |                 |
|                     |                                            |                                 | Fichier existant                                                 | L Aucun fichier séle                                | ectionné            |                  |                 | _              |                 |
|                     |                                            |                                 | *Fichier à joindre ( 🤋                                           |                                                     |                     |                  |                 | Pare           | courir          |
|                     |                                            |                                 |                                                                  |                                                     |                     |                  |                 |                |                 |

L'ajout de la pièce justificative est matérialisé par un trombonne dans la colonne Pièce jointe.

Le bouton « Ajouter une pièce justificative » ne sert que pour l'ajout de pièces non obligatoires.

Après avoir ajouté toutes les pièces justificatives obligatoires, cliquer sur « suivant » en bas de page.

#### 4- Projet et Engagements :

 <u>Projet</u>: Vous devez indiquer votre projet sur la mise en œuvre du programme au cours de l'année scolaire, concernant les distributions, les bénéficiaires et les periodes de mise en œuvre.

➔ Les données que vous remplissez dans cette partie sont à titre informatif et ne vous engagent pas. Elles pourront être modifiées lorsque vous ferez votre demande d'aide.

| 1 Identification 2 Bénéficiaires                                                                                          | 3 Pièces justificatives 4 Projet et engagements 5 Récapitulatif       |  |  |  |  |  |  |  |
|----------------------------------------------------------------------------------------------------|-----------------------------------------------------------------------|--|--|--|--|--|--|--|
| Référence de la demande PE en création Date de dépôt :                                                                    |                                                                       |  |  |  |  |  |  |  |
| Dénomination N° SIRET Statut de la demande En saisie                                                                      |                                                                       |  |  |  |  |  |  |  |
| Vata projet pour l'appée cooleire 2024/2022                                                                               |                                                                       |  |  |  |  |  |  |  |
| Votre projet pour rannée scolaire 2021/2022                                                                               |                                                                       |  |  |  |  |  |  |  |
| Vous devez indiquer vos prévisions sur les modalités de mise et                                                           | n œuvre du programme pour l'année scolaire.                           |  |  |  |  |  |  |  |
| La déclinaison « Matinale » est réservée aux collèges REP et RE                                                           | P+ de métropole et à tous les établissements secondaires d'Outre-mer. |  |  |  |  |  |  |  |
| Déclinaison                                                                                                    | Matinale Midi Goûter                                                  |  |  |  |  |  |  |  |
| Nombre d'établissements scolaires bénéficiaires                                                                           | 1                                                                     |  |  |  |  |  |  |  |
| Nombre d'élèves bénéficiaires                                                                                             | 1000                                                                  |  |  |  |  |  |  |  |
| Produits distribués □ Lait et produits laitiers □ Fruits et légumes                                                       |                                                                       |  |  |  |  |  |  |  |
| Nombre de distributions par semaine 🛛 2 🔤 4                                                                               |                                                                       |  |  |  |  |  |  |  |
| Périodes de mise en œuvre 🛛 Période 1 🖉 Période 2 🖉 Période 3                                                             |                                                                       |  |  |  |  |  |  |  |
| Les données à renseigner ci-dessus sont à titre informatif et peuvent être modifiées uniquement dans vos demandes d'aide. |                                                                       |  |  |  |  |  |  |  |

 <u>Engagements</u>: Bien lire les engagements et les accepter en cochant les 3 cases dans l'encadré bleu. Vous pouvez alors sauvegarder votre demande d'agrément et cliquer sur suivant.

| Je m'engage, conformément aux textes en vigueur, en ma qualité de représentant de l'organisme pour lequel je me suis authentifié au site de<br>e-services de FranceAgriMer, à respecter l'ensemble des engagements listés ci-dessus.                                                                                                    |
|----------------------------------------------------------------------------------------------------|
| <ul> <li>Je suis informé que, conformément au règlement communautaire n° 1306/2013 et aux textes pris pour son application, l'État a l'obligation de publier une fois par an, sous forme électronique, la liste des bénéficiaires recevant une aide FEADER ou FEAGA. Afin de respecter cette obligation ainsi que les autres obligations légales auxquelles il est soumis et d'exécuter ses missions d'intérêt public relatives au dispositif d'aide, notamment s'agissant de la vérification de l'éligibilité des dépenses, du suivi des réalisations, des contrôles, des sanctions et des réductions ou reversements d'aides, FranceAgriMer traite des données personnelles.</li> <li>Les informations relatives aux traitements de données personnelles mis en œuvre par FranceAgriMer, ainsi que les conditions d'exercice des droits « informatique et libertés » sont consultables sur le site Internet : <u>https://www.franceagrimer.fr/RGPD</u></li> </ul> |
| J'autorise FranceAgriMer à éteindre toutes obligations réciproques, présentes ou futures, par une compensation en application de l'article 1348-2 du code civil.                                                                                                    |

#### 5- Récapitulatif :

Le récapitulatif de toutes les données saisies dans la demande d'agrément s'affiche.

Si la demande d'agrément comporte des anomalies, le motif de ces anomalies s'affichera en rouge en haut de la page. Si il y a des anomalies, vous ne pourrez pas valider la demande d'agrément

Veuillez vérifier vos données puis cliquer sur <u>Transmettre votre demande</u> afin de finaliser le dépôt de votre demande d'agrément

| <ul> <li>J'autorise FranceAgriMer à éteindre toutes obligations réciproques, présentes ou futures, par une compensation en application de l'article 1348-<br/>2 du code civil.</li> </ul>                                                                                                    |
|----------------------------------------------------------------------------------------------------|
| Le 2° de l'article L. 441-6 du code pénal, prévoit que le fait de fournir une déclaration mensongère en vue d'obtenir d'une administration publique ou d'un<br>organisme chargé d'une mission de service public une allocation, un paiement ou un avantage indu est puni de deux ans d'emprisonnement et de 30 000 euros<br>d'amende. |
| Précédent 7 . Imprimer votre demande                                                                                                    |
| Votre demande n'a pas encore été transmise à FranceAgriMer et ne peut être instruite. Cliquez sur le bouton ci-dessous pour la valider et la transmettre.                                                                                                    |
| Transmettre votre demande ?                                                                                                    |
| Confirmation                                                                                                    |
| Votre demande est maintenant complète et peut être transmise à<br>FranceAgriMer. Voulez-vous continuer ?                                                                                                    |
| Annuler Confirmer                                                                                                    |

Une fois l'agrément transmis, un message d'accusé de réception s'affiche.

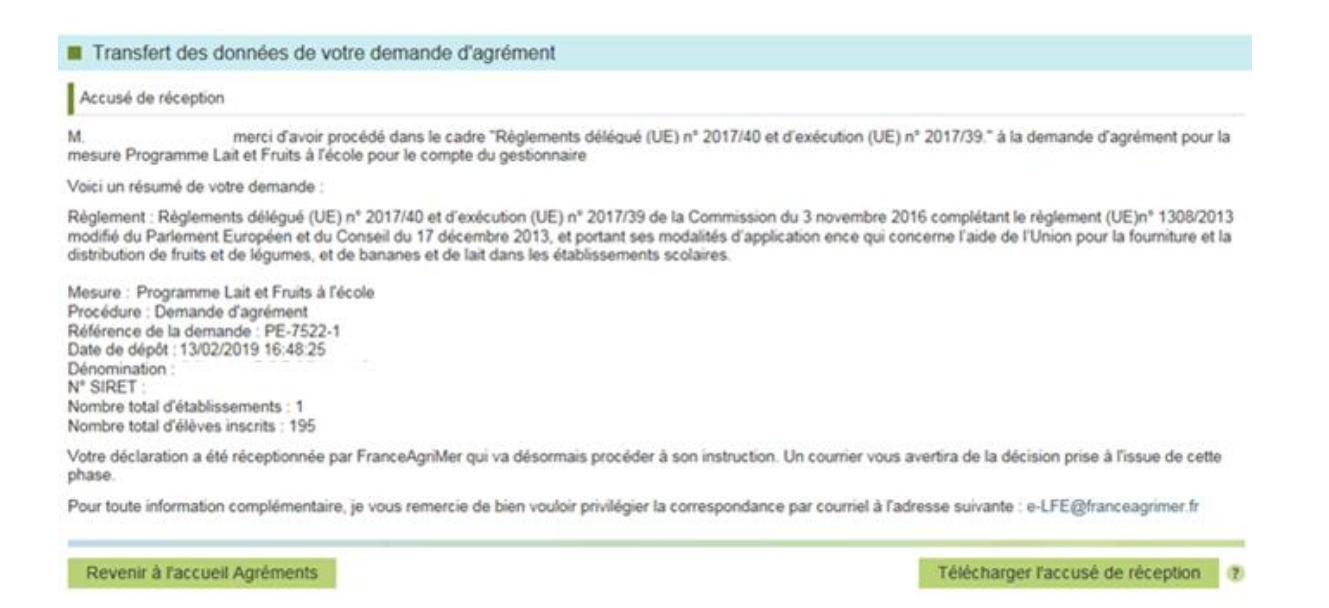

### Vous recevrez ensuite un mail d'accusé de réception du dépôt de votre demande d'agrément.

| ven. 22/04/2016 15:31<br>e-LFE@franceagrimer.fr<br>Demande d'agrément FranceAgriMer à la mesure Fruit à la récré - e-LFE                                                                                                    |                                                                                                    |  |  |  |  |  |  |
|----------------------------------------------------------------------------------------------------|----------------------------------------------------------------------------------------------------|--|--|--|--|--|--|
| à                                                                                                    | a la fecte - e-crc                                                                                                    |  |  |  |  |  |  |
| Message Récapitulatif de la demande-0100002601001.pdf                                                                                                    | Accusé de réception-0100002601001.pdf                                                                                                    |  |  |  |  |  |  |
| Bonjour,<br>Veuillez trouver en pièces attachées ci-jointes, l'accusé de<br>Les données que vous avez renseignées pour votre organi<br>Enfin, pour toute information complémentaire, je vous ren<br><u>e-LFE@franceagrimer_fr</u> .<br>Sylvie LACARELLE<br>Chef de l'Unité Programmes Sociaux<br>FranceAgriMer | réception de votre demande d'agrément à la mesure Fruit à la récré ainsi que le PDF récapitulatif de votre demande.<br>sme ont été transmises automatiquement à FranceAgriMer.<br>mercie de bien vouloir privilégier la correspondance par courriel à l'adresse suivante : |  |  |  |  |  |  |

Une fois votre demande d'agrément instruite par FranceAgriMer, vous recevrez un mail avec en pièce jointe la notification de la décision (validation ou rejet) de votre demande d'agrément.

En cas de rejet, vous devez effectuer les modifications demandées et redéposer votre demande d'agrément.

Une fois votre demande d'agrément acceptée, vous pourrez :

- Consulter
- Modifier l'agrément
- Clôturer l'agrément

Le tableau ci-dessous vous indique pour quelles périodes vous êtes agréé et pouvez déposer une demande d'aide :

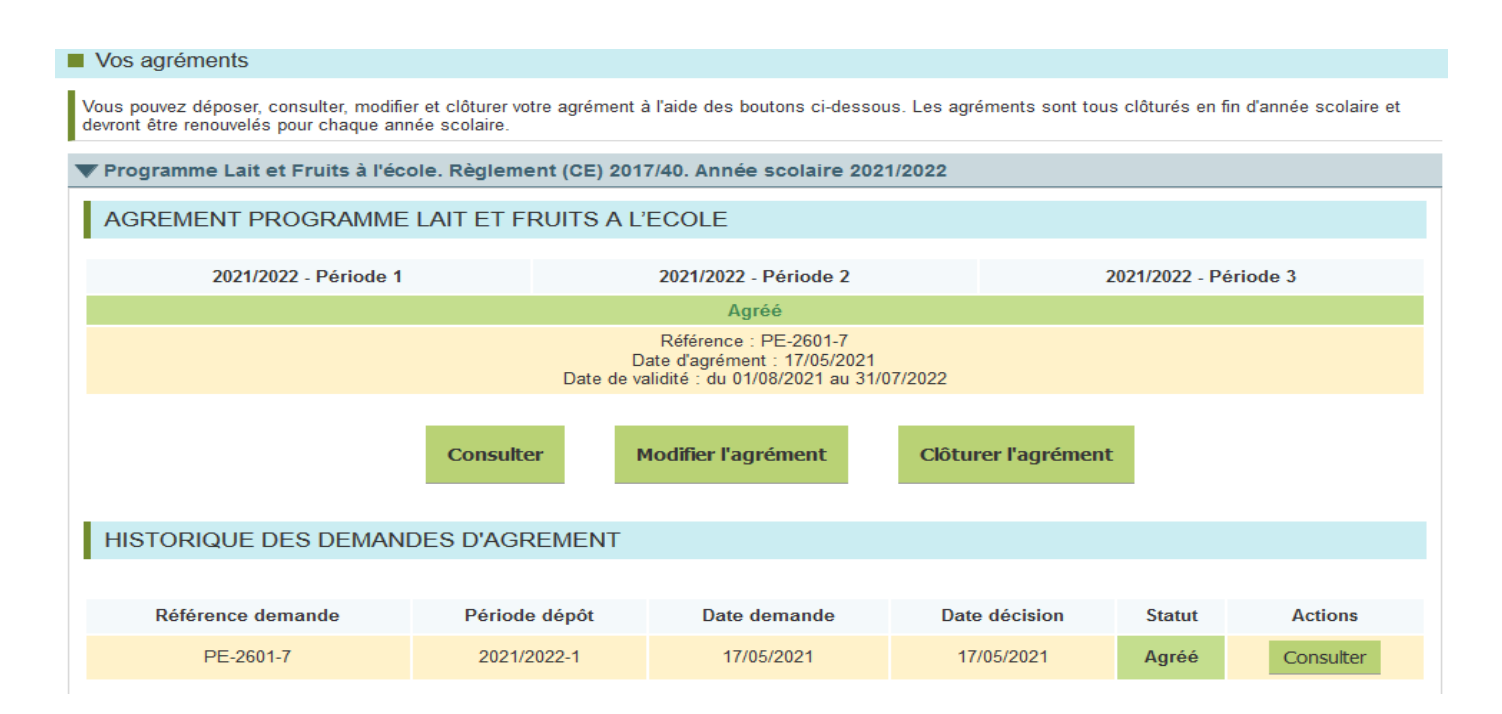

## 3. Modifier l'agrément

La modification de votre agrément n'est possible que si elle est faite durant la même période que la période de dépôt.

Pour cela, vous devez vous connecter à votre compte https://portailweb.franceagrimer.fr/portail/, puis sélectionner la rubrique « Agréments » et « Modifier l'agrément ».

Une fois la période de dépôt terminée, il ne vous sera plus possible de modifier votre demande<sup>2</sup>.

En cas de rejet et si vous n'avez jamais été agréé, vous devrez alors cliquer sur « Demander un agrément »

L'agrément est annuel. Une fois agréé pour la période de demande, aucune modification ne sera possible

Attention : la mise à jour de l'agrément entraine l'interrogation à la base de l'éducation nationale. Veillez à vérifier les effectifs avant de la transmettre.

Attention : Si vous souhaitez ajouter des établissements scolaires à votre agrément au cours de l'année scolaire alors que vous ne pouvez plus modifier votre agrément : il faudra dans ce cas clôturer votre agrément ou si la période de dépôt est terminée, demander à FranceAgriMer de le clôturer afin d'en demander un nouveau.

<sup>&</sup>lt;sup>2</sup> Par exemple si vous déposez une demande d'agrément en septembre validée par FranceAgriMer, vous pourrez modifier votre demande jusqu'au 30/11, ensuite vous ne pourrez plus la modifier. Guide de demande d'agrément - Lait et Fruits à l'école Mise à jour le : 24/03/2025

### 4. <u>4. Modifier ses coordonnées bancaires</u>

Les coordonnées bancaires sont transmises avec la demande d'agrément.

Toutefois, si votre demande d'agrément est déjà déposée et vous ne pouvez plus la modifier, il est désormais possible de modifier ses coordonnées bancaires en cliquant sur le bouton « Coordonnées bancaires » de la page d'accueil.

| Coor                                                                     | Coordonnées bancaires            |             |            |                 |        |                             |  |  |
|--------------------------------------------------------------------------|----------------------------------|-------------|------------|-----------------|--------|-----------------------------|--|--|
| Dernières coordonnées bancaires transmises à FranceAgriMer               |                                  |             |            |                 |        |                             |  |  |
| Vous pouvez mettre à jour vos coordonnées bancaires dans cette rubrique. |                                  |             |            |                 |        |                             |  |  |
| Etat                                                                     | Gestionnaire                     | Désignation | Date       | Pièce<br>jointe | Statut | Date statut                 |  |  |
|                                                                          | 2601-LYCEE POLYVALENT ST EXUPERY | Tulips.jpg  | 10/02/2021 | 0               | Actif  | 10/02/2021                  |  |  |
|                                                                          |                                  |             |            |                 |        |                             |  |  |
|                                                                          |                                  |             |            |                 |        | nes coordonnées<br>ancaires |  |  |

Les coordonnées bancaires transmises avec votre demande d'agrément s'affichent ici au statut « Actif »,si la demande d'agrément a été validée ou au statut « Rejeté », si votre demande d'agrément a été rejetée.

Les coordonnées bancaires sont modifiables à tout moment. Pour cela, cliquer sur « Modifier mes coordonnées bancaires ».

Dans la fenêtre suivante, cliquer sur parcourir et joindre le nouveau RIB

| Modification des coordonnées bancaires                                                               |      |      |                             |  |  |  |
|----------------------------------------------------------------------------------------------------|------|------|-----------------------------|--|--|--|
| Veuillez joindre votre RIB                                                                           |      |      |                             |  |  |  |
| Type de pièce RIB/IBAN ~<br>* Désignation * Fichier à joindre ? Parcourir Aucun fichier sélectionné. |      |      |                             |  |  |  |
| (*) Champs obligato                                                                                  | Annu | ıler | Transmettre à FranceAgriMer |  |  |  |

### Votre nouveau RIB s'affiche alors au statut « Transmis »

| Derr | Dernières coordonnées bancaires transmises à FranceAgriMer               |                              |            |                 |          |             |  |  |
|------|--------------------------------------------------------------------------|------------------------------|------------|-----------------|----------|-------------|--|--|
| Vous | Vous pouvez mettre à jour vos coordonnées bancaires dans cette rubrique. |                              |            |                 |          |             |  |  |
| Etat | Gestionnaire                                                             | Désignation                  | Date       | Pièce<br>jointe | Statut   | Date statut |  |  |
|      |                                                                          | 20191210a-www.elsetge.catjpg | 17/05/2021 | Ø               | Transmis | 17/05/2021  |  |  |

# Dès validation par FranceAgriMer, les anciennes coordonnées bancaires passeront au statut « Archivé » et les nouvelles au statut « Actif »

| Coordo | Coordonnées bancaires précédemment transmises |             |            |                 |         |             |  |  |  |
|--------|-----------------------------------------------|-------------|------------|-----------------|---------|-------------|--|--|--|
| Etat   | Gestionnaire                                  | Désignation | Date       | Pièce<br>jointe | Statut  | Date statut |  |  |  |
|        |                                               | Tulips.jpg  | 10/02/2021 | 0               | Actif   | 10/02/2021  |  |  |  |
|        |                                               | Desert.jpg  | 10/02/2021 | 0               | Archivé | 10/02/2021  |  |  |  |